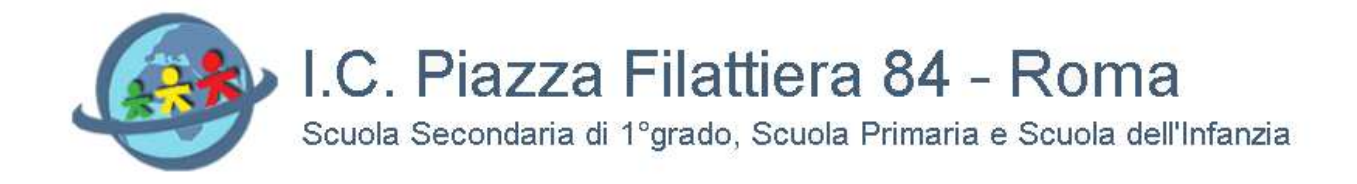

# METODO DI PAGAMENTO per il contributo volontario e l'assicurazione

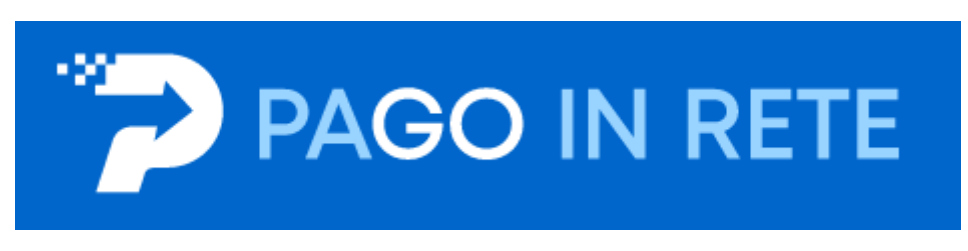

## Guida all'utilizzo della piattaforma Pago in Rete

### Contributo volontario e assicurazione

La presente guida permette di accedere al sistema di pagamento Pago in Rete adottato dal Ministero della Pubblica Istruzione i pagamenti dei contributi e delle tasse per i servizi scolastici o per le istanze al Ministero con il sistema pagoPA.

Si ricorda ai genitori che il contributo volontario (in cui è compreso il pagamento per l'assicurazione) è compreso tra gli otto euro (per assicurazione che è obbligatoria) e i 30 euro.

Le istruzioni sono al link: https://www.istruzione.it/pagoinrete/accedere.html

Ministero dell'Istruzione PAGO IN RETE COS'È COME ACCEDERE COME REGISTRURSI COSA PAGARE COME FARE PRESTATORI Come accedere Per accedere al servizio Pago In Rete clicca sul li k "ACCEDI" in alto a destra. In base al decreto legge 16 luglio 2020 (Decreto S ni) potrai PagoInRete - Come a effettuare l'accesso utilizzando: la tua identită digitale SPID (Sistema Pubblico di Identită Digitale). la tua carta d'identità elettronica (CIE) • tua identită elettronica europea (elDAS - electronic IDentification Authentication and Signature) Ia tua identità elettronica europea (eIDAS - electronic IDentification Authentication and Signature) la tua cradanaiali i

Per accedere alla piattaforma cliccare nella pagina sul link "Accedi"

La navigazione riporterà alla pagina seguente nella quale saranno richieste le credenziali d'accesso al sistema. ""E' possibile utilizzare l'autenticazione attraverso SPID, CIE, EIDAS e le tue credenziali rilasciate la Ministero dell'Istruzione (per esempio le credenziali già utilizzate per l'iscrizione di tuo figlio) fino alla naturale scadenza e comunque non oltre il 30 settembre 2021) "" come riportato nella pagina <u>https://www.istruzione.it/pagoinrete/accedere.html</u>

| Governo Italiano                                        |                           |                                 |     |
|---------------------------------------------------------|---------------------------|---------------------------------|-----|
| Ministero dell'Istruzione dell'Università e della Ricer | ca                        |                                 | IIA |
|                                                         |                           | Login                           |     |
|                                                         | Username:                 | Username dimenticato?           |     |
|                                                         | Inserisci il tuo username |                                 |     |
|                                                         | Password:                 | Password dimenticata?           |     |
|                                                         |                           |                                 |     |
|                                                         |                           | ENTRA                           |     |
|                                                         | (                         | OPPURE                          |     |
|                                                         | 😦 Entra con SPID          | Approfondisci SPID              |     |
|                                                         | 🚯 Entra con CIE           | Approfondisci CIE               |     |
|                                                         | Login with elDAS          | Learn more about elDAS          |     |
|                                                         | sp:dv 🛞 AgID Agenzia per  | Sei un nuovo utente? Registrati |     |

In alternativa è possibile Registrarsi con il link in basso a destra

### AVVISO IMPORTANTE prima di accedere al sistema

| Governo Italiano                                            |                                                                                                    |   |
|-------------------------------------------------------------|----------------------------------------------------------------------------------------------------|---|
| Ministero dell'Istruzione<br>dell'Università e della Ricero | ca                                                                                                    |   |
|                                                             | Avviso                                                                                                    |   |
|                                                             | In considerazione degli obblighi introdotti per le Pubbliche<br>Amministrazioni con il Decreto Legge Semplificazioni (D.L. 76/2020)<br>convertito in legge il 11/09/2020 (120/2020), a partire dal 28 febbraio<br>2021 l'accesso per i nuovi utenti ai servizi del Ministero dell'Istruzione<br>può essere fatto esclusivamente con credenziali digitali SPID (Sistema<br>Pubblico di Identità Digitale), CIE (Carta di Identità Elettronica) o eIDAS<br>(electronic IDentification, Authentication and trust Services). |   |
|                                                             | Gli utenti in possesso di credenziali rilasciate in precedenza, potranno<br>utilizzarle fino alla data di naturale scadenza e, comunque, non oltre il<br>30 settembre 2021.                                                                                                    |   |
|                                                             | La procedura online di registrazione e l'utilizzo delle credenziali<br>rilasciate dal MI, resta in uso solo per alcune tipologie di utenti:                                                                                                    |   |
|                                                             | <ul> <li>personale amministrativo</li> <li>personale scuola (DS, DSGA e Assistenti Amministrativi)</li> </ul>                                                                                                    |   |
|                                                             | <ul> <li>studenti per l'accesso ai servizi a loro dedicati (es. Piattaforma<br/>Alternanza Scuola Lavoro, Curriculum dello Studente)</li> </ul>                                                                                                    |   |
|                                                             | PROCEDI CON LA REGISTRAZIONE                                                                                                    |   |
|                                                             | < Torna indietro                                                                                                    | - |

#### Accesso con SPID

Cliccare sull'icona Entra con SPID per individuare il proprio gestore d'identità digitale e procedere con l'autenticazione

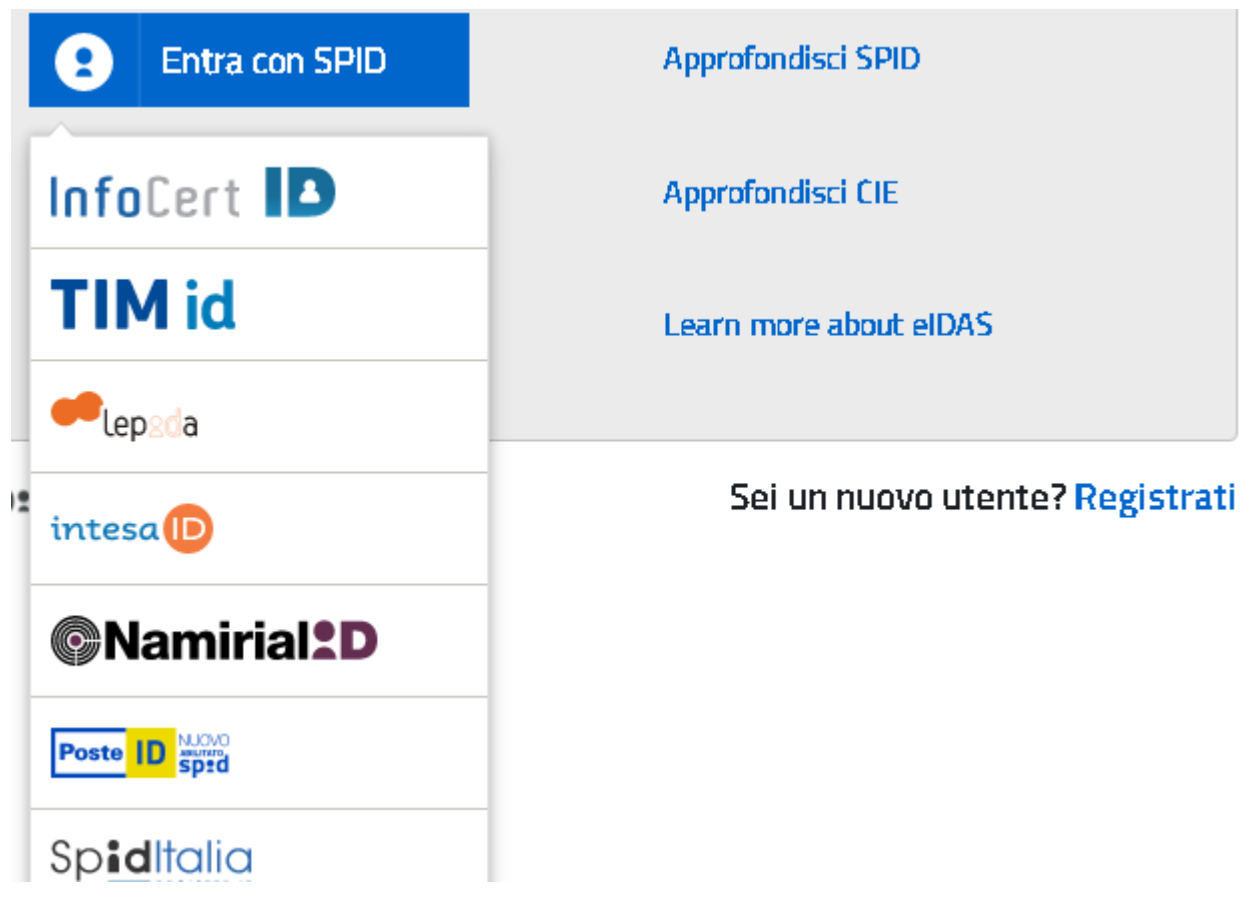

Accesso con CIE

Cliccare sull'icona Entra con CIE per selezionare la modalità di autenticazione e procedere con l'accesso al sistema

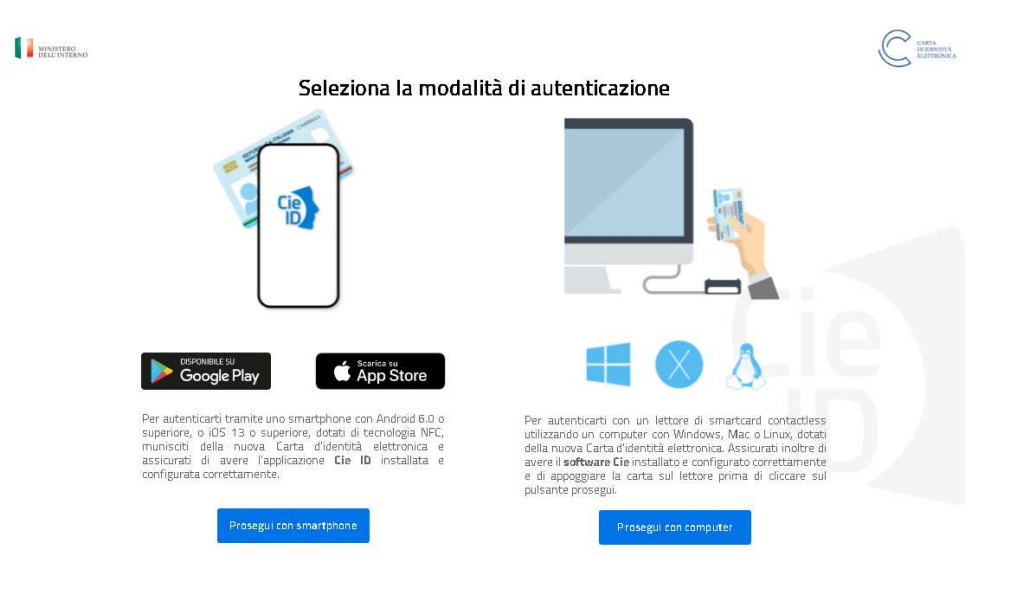

#### Accesso con elDAS

Cliccare sull'icona Entra con eIDAS per selezionare la modalità di autenticazione e procedere con l'accesso al sistema

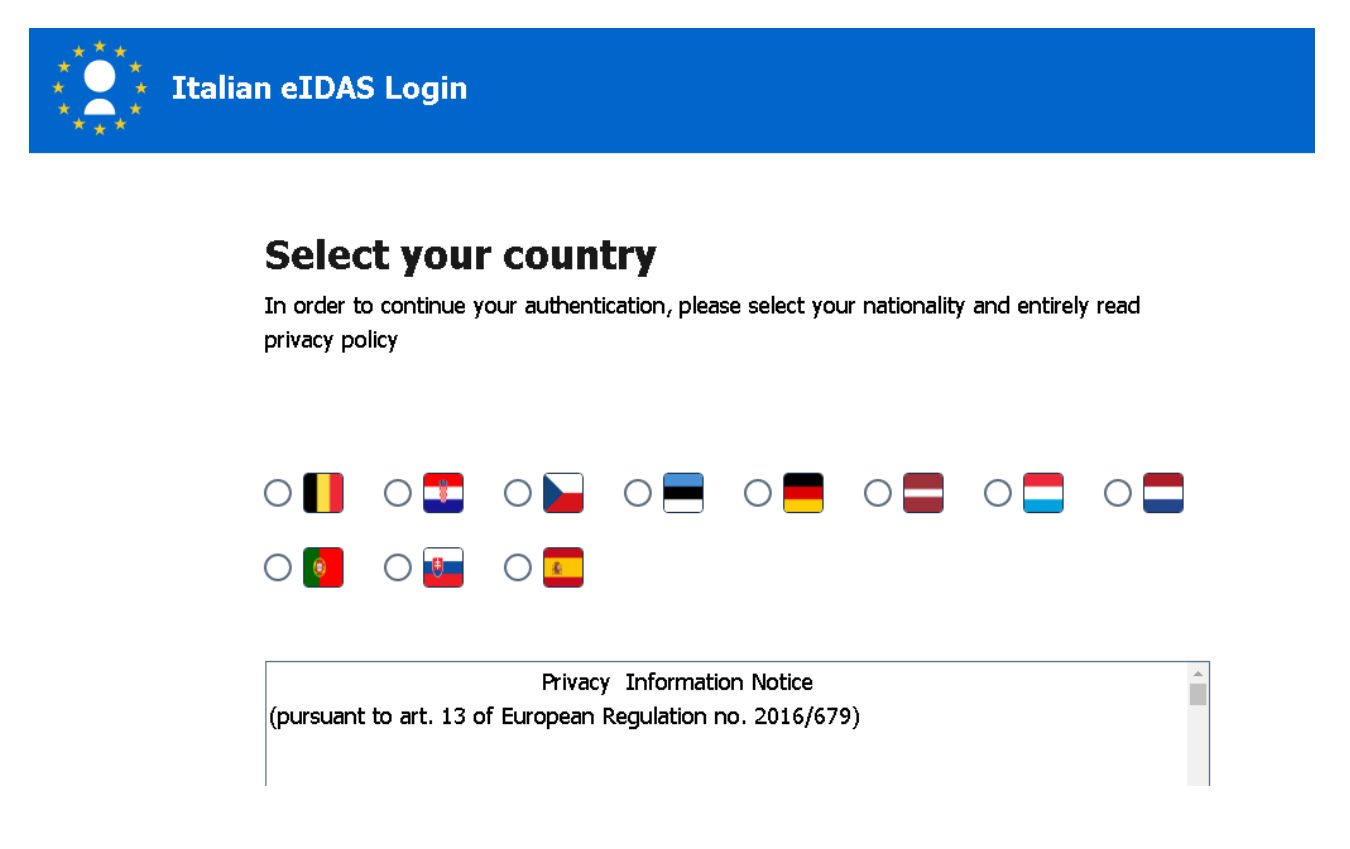

#### COME PAGARE IL CONTRIBUTO VOLONTARIO E L'ASSICURAZIONE

Dopo l'autenticazione si accederà alla pagina per effettuare i pagamenti telematici a favore dell'Istituto scolastico

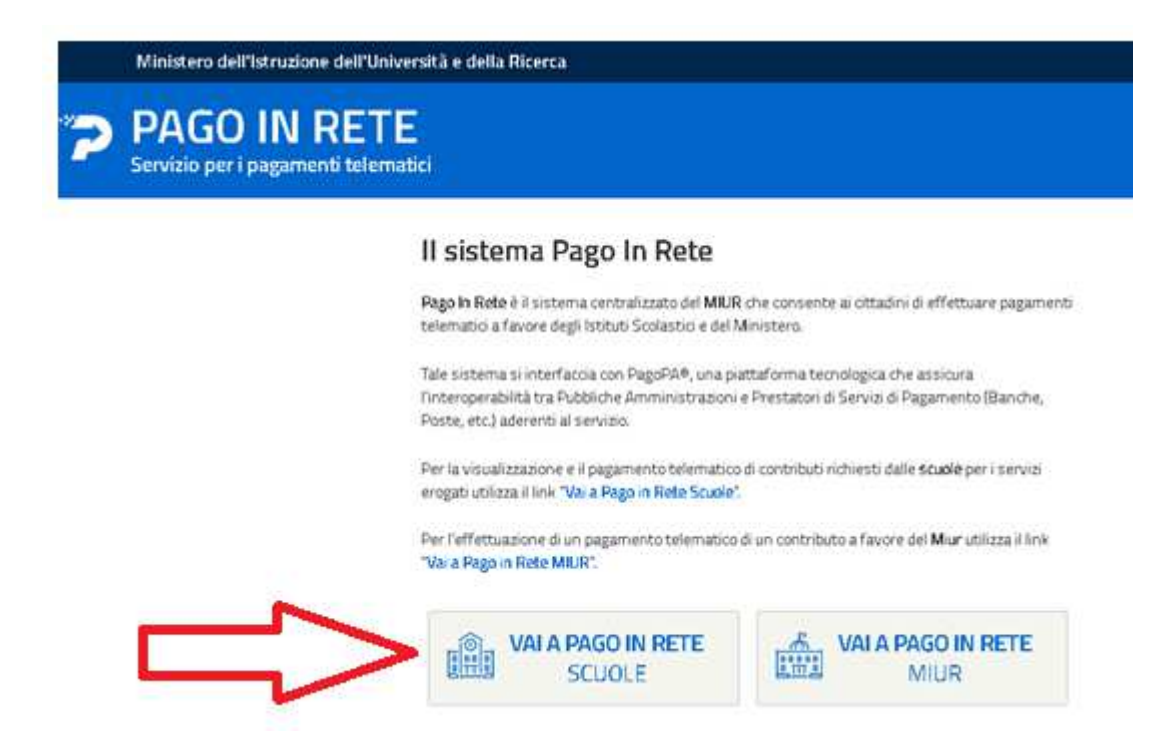

Cliccare sull'icona VAI A PAGO IN RETE SCUOLE e successivamente, nella pagina successiva, Versamenti volontari

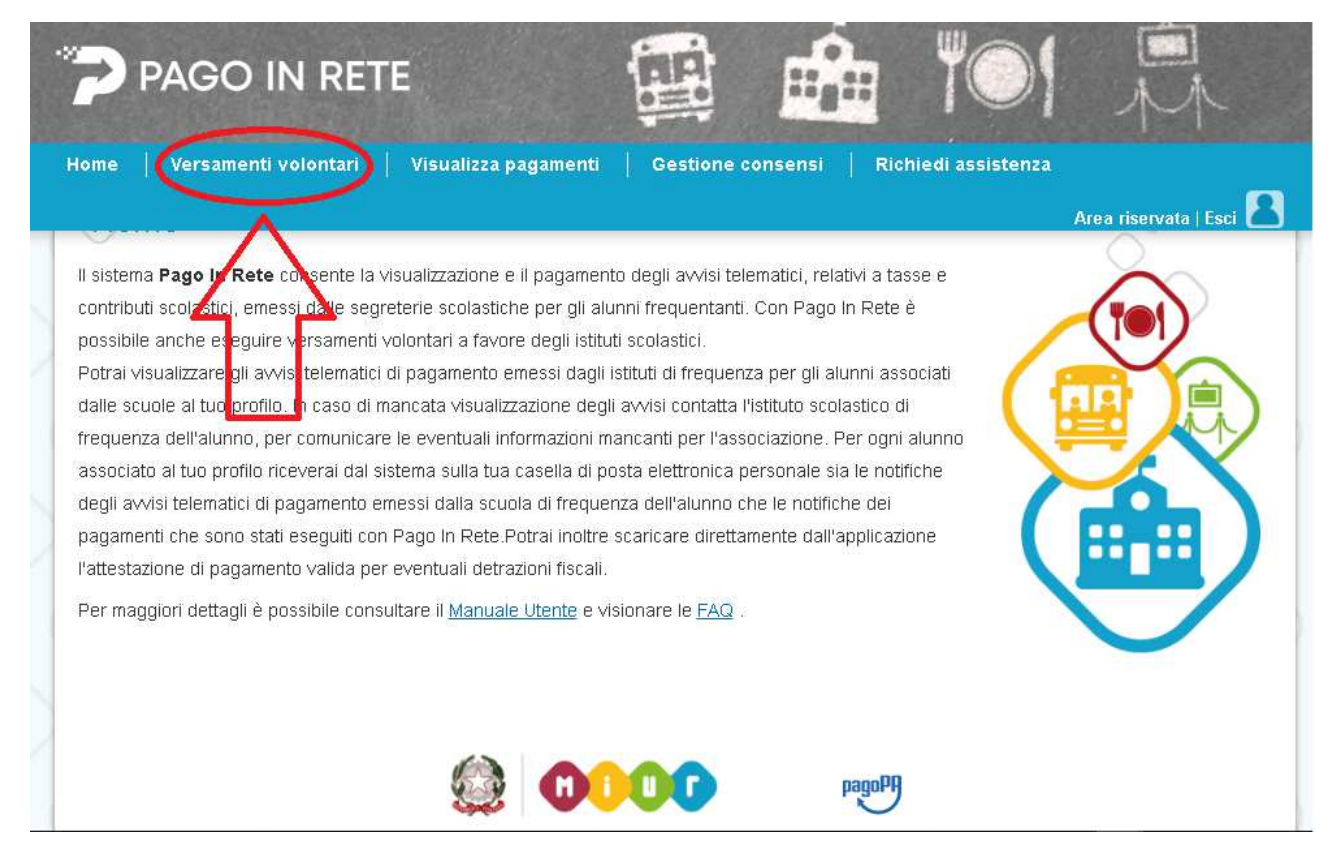

#### Inserire nei campi i valori per la ricerca del nostro Istituto

| PAGO IN RI                                 | ETE                                         |                                         |                                  | M                     |
|--------------------------------------------|---------------------------------------------|-----------------------------------------|----------------------------------|-----------------------|
| Home   Versamenti volontar                 | i   Visualizza pagamenti                    | Gestione consensi                       | Richiedi assistenza              |                       |
| ~~~                                        |                                             | ÷                                       |                                  | Area riservata   Esci |
| In questa pagina puoi ricercare una scuola | . aderente a PagoPA per visualizzare i vers | samenti eseguibili con il servizio Pago | In Rete e procedere al pagamento | telematico.           |
| Ricerca scuola sul territorio              |                                             | Ricerca per codice                      |                                  |                       |
| Regione<br>Seleziona                       | •                                           | Codice meccanograf                      | ico                              |                       |
|                                            |                                             |                                         | Cerca                            |                       |
|                                            |                                             | ΖΔ-                                     | ^                                |                       |
|                                            |                                             |                                         |                                  |                       |
|                                            |                                             |                                         | <u> </u>                         |                       |
|                                            |                                             |                                         |                                  |                       |

Inserire il Codice meccanografico: RMIC8EG00Q che corrisponde al nostro Istituto

Cliccare sulla lente a sinistra per aprire il form da compilare

| Codice meccanografico:<br>RMIC8EG00Q | Denominazione scuola:<br>IC P.ZZA FILATTIERA |                                                                                                    |   |               |                 |               |
|--------------------------------------|----------------------------------------------|----------------------------------------------------------------------------------------------------|---|---------------|-----------------|---------------|
| Indirizzo:                           |                                              |                                                                                                    |   |               |                 |               |
| P.ZZA FILATTIERA, 84, ROM            | A (RM)                                       |                                                                                                    |   |               |                 |               |
| Filtra per causal                    | e:                                           |                                                                                                    |   |               |                 |               |
|                                      |                                              |                                                                                                    |   |               |                 |               |
|                                      |                                              | Cerca                                                                                                    |   |               |                 |               |
| Lista versamenti                     | eseauibili                                   |                                                                                                    |   |               |                 |               |
|                                      |                                              |                                                                                                    |   |               |                 |               |
| ANNO SCOLASTICO                      | CAUSALE                                      | BENEFICIARIO                                                                                                    | ¢ | DATA SCADENZA | ● IMPORTO (€) ● | AZIONI        |
| 2021/22                              | EROGAZIONE LIBERALE                          | IC P.ZZA FILATTIERA                                                                                                    |   | 10/12/20      | 21 30,00        | <€            |
|                                      |                                              |                                                                                                    |   |               |                 |               |
|                                      |                                              | Charles and Charles and Charle |   |               |                 | Λ             |
|                                      |                                              | Chiudi                                                                                                    |   |               | /               | $\land$       |
|                                      |                                              | Chiudi                                                                                                    |   |               | 4               | $\uparrow$    |
|                                      |                                              | Chiudi                                                                                                    |   |               | 4               | $\widehat{1}$ |

Cliccare sul simbolo dell'euro riportato sotto la colonna AZIONI

| Anno scolastico: 20      | 021/22         | Causale:    | EROGAZIONE          | LIBERALE                  | Beneficiario:    | ic P.ZZA Filattiera | Data scadenza: | 10/12/2021 | Nota informativa: | - |
|--------------------------|----------------|-------------|---------------------|---------------------------|------------------|---------------------|----------------|------------|-------------------|---|
| Allegato informativa     |                |             |                     |                           |                  |                     |                |            |                   |   |
| Compilare i campi seguer | nti con i dati | dell'alunno | o o del soggetto pe | er cui sista ese <u>c</u> | guendo il versan | nento               |                |            |                   |   |
| Codice fiscale *         |                |             |                     |                           |                  | Nome *              |                |            |                   |   |
| Cognome *                |                |             |                     |                           |                  | Importo *           |                |            |                   |   |
|                          |                |             |                     |                           |                  | 30,00               |                |            |                   |   |
| Note                     |                |             |                     |                           |                  |                     |                |            |                   |   |
|                          |                |             |                     |                           |                  |                     |                |            |                   |   |
| *<br>campi obbligatori.  |                |             |                     |                           |                  |                     |                |            |                   |   |
|                          |                |             |                     |                           |                  |                     |                |            |                   |   |
|                          |                |             |                     | Effettua il pa            | agamento         | Annulla pagamento   |                |            |                   |   |

Compilare i campi ed effettuare il pagamento cliccando sul pulsante Effettua il pagamento.

Nel campo Note inserire: Contributo volontario e assicurazione scolastica 2021-2022 - Alunno/a Nome Cognome

Si ricorda che l'importo inserito è di 30€ ed è modificabile.

La procedura si completa con la scelta del metodo di pagamento offline o online; cliccando su uno dei due pulsanti si accederà alla modalità con accesso.

Nel caso di pagamento offline il sistema produrrà il PDF cartaceo con il bollettino di pagamento.

| CODICE AVVISO                                                                                                    | CAUSALE                                                                                                    | ALUNNO              | SCADENZA                                     | BENEFICIARIO                                                                           | IMPORTO (€)                              | FLAG OPPOSIZIONE (*)                                   | AZION |
|----------------------------------------------------------------------------------------------------|----------------------------------------------------------------------------------------------------|---------------------|----------------------------------------------|----------------------------------------------------------------------------------------|------------------------------------------|--------------------------------------------------------|-------|
|                                                                                                    | EROGAZIONE LIBERALE                                                                                          |                     | 10/12/2021                                   | IC P.ZZA FILATTIERA                                                                    | 30,00                                    |                                                        | Î     |
|                                                                                                    |                                                                                                    |                     |                                              | Totale                                                                                 | e da pagare in en<br>(escluso commiss)   | uro:<br>ioni) 30,00                                    |       |
| <ul> <li>Pagamento online</li> <li>Procedi con il</li> </ul>                                                               | pagamento immediato                                                                                          |                     | Pagamer                                      | nto offline<br>Scarica docu                                                            | mento di pagarr                          | nento                                                  |       |
| (*) Selezionando il check il versante e<br>all'Agenzia delle Entrate per il 730 pre<br>considerata solamente per i pagamen | sprime opposizione all'invio dei p<br>compilato. L'eventuale opposizio<br>ti effettuati con modalità online. | agamenti<br>ne sarà | Scarica il de<br>aderenti tra<br>che offrond | ocumento per pagare pres<br>imite ATM, sportelli, APP su<br>o il servizio a pagamento. | so le ricevitorie, i<br>smartphone e tak | tabaccai e le banche<br>llet o presso altri prestatori |       |
|                                                                                                    |                                                                                                    | Annulla p           | agamento                                     |                                                                                        |                                          |                                                        |       |
|                                                                                                    |                                                                                                    |                     | C                                            | pagoPA                                                                                 |                                          |                                                        |       |
|                                                                                                    |                                                                                                    |                     | hiudi                                        |                                                                                        |                                          |                                                        |       |

### E' possibile consultare lo stato dei pagamenti

| care ali avvisi di pagamento |                                                    | ali aluppi accesisti al tua profile, accautra un p                                                             |                                                                                                    |
|------------------------------|----------------------------------------------------|----------------------------------------------------------------------------------------------------|----------------------------------------------------------------------------------------------------|
|                              |                                                    | igii alunini associati antuo pronio, eseguire un p                                                             | agamento on-line o scaricare il documento per                                                                                                    |
| zare lo stato dei pagament   | ti esegu <b>i</b> (sia versamenti volonta<br>Stato | ri o che pagamenti per avvisi ricevuti) e scaric                                                               | are le attestazioni di pagamento.                                                                                                    |
| 31/08/2023                   | Da pagare                                          |                                                                                                    |                                                                                                    |
|                              | zare lo stato del pagamen<br>Al<br>31/08/2023      | zare lo stato dei pagamenti esegu <mark>i</mark> i (sia versamenti volonta<br>Al Stato<br>31/08/2023 Da pagare | zare lo stato dei pagamenti eseguli (sia versamenti volontari o che pagamenti per avvisi ricevuti) e scaric<br>Al Stato Codice avviso<br>31/08/2023 Da pagare<br>Carca Capcalla |

Per tutte le istruzioni complete riguardo il sistema e eventuali approfondimenti si rimanda ai seguenti link:

https://www.istruzione.it/pagoinrete/accedere.html

https://www.istruzione.it/pagoinrete/registrarsi.html

https://www.istruzione.it/pagoinrete/assistenza.html

https://www.istruzione.it/pagoinrete/files/Manuale\_utente\_Web\_Scuola.pdf